# **Maintenance Tasks**

## **Reinstalling FastManager**

First, go to Windows Control Panel  $\rightarrow$  "Programs" and UNinstall FastManager Updates

If you are unable to do this, or it is a new computer, simply follow the **normal install steps** from the beginning

| Programs and Features       |                                                          |                                     |              |         |                   |
|-----------------------------|----------------------------------------------------------|-------------------------------------|--------------|---------|-------------------|
| ← → × ↑ 🖬 > Control 8       | Panel > Programs > Programs and Features                 |                                     |              | ~       | ල් Search Program |
| Control Panel Home          | Uninstall or change a program                            |                                     |              |         |                   |
| View installed undates      | To uninstall a second call of it form the list and then  | disk Uninstall Changes as Densis    |              |         |                   |
| Turn Windows features on or | To uninstall a program, select it from the list and then | click Uninstall, Change, or Repair. |              |         |                   |
| off                         | Organize 👻 Uninstall                                     |                                     |              |         |                   |
|                             | Name                                                     | Publisher                           | Installed On | Size    | Version           |
|                             | 7-Zip 19.00 (x64)                                        | Igor Pavlov                         | 11/14/2019   | 4.96 MB | 19.00             |
|                             | Active Directory Authentication Library for SQL Se       | Microsoft Corporation               | 11/14/2019   | 3.15 MB | 15.0.1300.359     |
|                             | Browser for SQL Server 2019                              | Microsoft Corporation               | 11/14/2019   | 11.0 MB | 15.0.2000.5       |
|                             | FastManager                                              | JCW Software LLC                    | 11/27/2019   |         | 2014.0.75         |
|                             | FastManager Updates                                      | JCW Software LLC                    | 12/17/2019   |         | 2017.0.48         |
|                             | Google Chrome                                            | Google LLC                          | 12/13/2019   |         | 79.0.3945.79      |
|                             | #IrfanView 4.52 (64-bit)                                 | Irfan Skiljan                       | 11/15/2019   | 6.50 MB | 4.52              |
|                             | ① Microsoft Access Runtime 2013 。                        | Microsoft Corporation               | 11/15/2019   |         | 15.0.4569.1506    |
|                             | Microsoft Help Viewer 2.3                                | Microsoft Corporation               | 11/14/2019   | 12.1 MB | 2.3.28107         |
|                             | Microsoft ODBC Driver 13 for SQL Server                  | Microsoft Corporation               | 11/15/2019   | 8.50 MB | 14.0.1000.169     |
|                             | Microsoft ODBC Driver 17 for SQL Server                  | Microsoft Corporation               | 11/14/2019   | 4.32 MB | 17.4.0.1          |
|                             | Microsoft Office Professional Plus 2016                  | Microsoft Corporation               | 11/15/2019   |         | 16.0.4266.1001    |
|                             | Microsoft OLE DB Driver for SQL Server                   | Microsoft Corporation               | 11/14/2019   | 8.00 MB | 18.2.3.0          |
|                             | Microsoft SQL Server 2012 Native Client                  | Microsoft Corporation               | 11/14/2019   | 9.71 MB | 11.4.7462.6       |
|                             | Microsoft SQL Server 2017 (64-bit)                       | Microsoft Corporation               | 11/15/2019   |         |                   |
|                             | Microsoft SQL Server 2017 Setup (English)                | Microsoft Corporation               | 11/15/2019   | 42.1 MB | 14.0.1000.169     |
|                             | Microsoft SQL Server 2017 T-SQL Language Service         | Microsoft Corporation               | 11/15/2019   | 7.92 MB | 14.0.1000.169     |
|                             | Microsoft SQL Server 2019 (64-bit)                       | Microsoft Corporation               | 11/14/2019   |         |                   |
|                             | Microsoft SQL Server 2019 Setup (English)                | Microsoft Corporation               | 11/14/2019   | 40.3 MB | 15.0.2000.5       |
|                             | Microsoft SQL Server 2019 T-SQL Language Service         | Microsoft Corporation               | 11/14/2019   | 9.05 MB | 15.0.2000.5       |

After that, also uninstall FastManager

| → * ↑ O > Control          | ol Panel > Programs > Programs and Features                                                                                                    |                                 |              | ~       | Search Pro     |
|----------------------------|----------------------------------------------------------------------------------------------------|---------------------------------|--------------|---------|----------------|
| Control Panel Home         | Uninstall or change a program                                                                                                    |                                 |              |         |                |
| View installed updates     | To uninstall a program, select it from the list and then                                                                                                    | click Uninstall, Change, or Rep | air.         |         |                |
| Turn Windows features on o | r                                                                                                    |                                 |              |         |                |
| off                        | Organize 👻 Uninstall Change                                                                                                    |                                 |              |         |                |
|                            | Name                                                                                                    | Publisher                       | Installed On | Size    | Version        |
|                            | 27-Zip 19.00 (x64)                                                                                                    | Igor Pavlov                     | 11/14/2019   | 4.96 MB | 19.00          |
|                            | Active Directory Authentication Library for SQL Se                                                                                                    | Microsoft Corporation           | 11/14/2019   | 3.15 MB | 15.0.1300.359  |
|                            | Browser for SQL Server 2019                                                                                                    | Microsoft Corporation           | 11/14/2019   | 11.0 MB | 15.0.2000.5    |
|                            | FastManager                                                                                                    | JCW Software LLC                | 11/27/2019   |         | 2014.0.75      |
|                            | FastManager Updates                                                                                                    | JCW Software LLC                | 12/17/2019   |         | 2017.0.48      |
|                            | 😨 Google Chrome                                                                                                    | Google LLC                      | 12/13/2019   |         | 79.0.3945.79   |
|                            | offer and the second second se | Irfan Skiljan                   | 11/15/2019   | 6.50 MB | 4.52           |
|                            | 1 Microsoft Access Runtime 2013                                                                                                    | Microsoft Corporation           | 11/15/2019   |         | 15.0.4569.1506 |
|                            | Microsoft Help Viewer 2.3                                                                                                    | Microsoft Corporation           | 11/14/2019   | 12.1 MB | 2.3.28107      |
|                            | Microsoft ODBC Driver 13 for SQL Sever                                                                                                    | Microsoft Corporation           | 11/15/2019   | 8.50 MB | 14.0.1000.169  |
|                            | Microsoft ODBC Driver 17 for SQL Server                                                                                                    | Microsoft Corporation           | 11/14/2019   | 4.32 MB | 17.4.0.1       |
|                            | 1 Microsoft Office Professional Plus 2016                                                                                                    | Microsoft Corporation           | 11/15/2019   |         | 16.0.4266.1001 |
|                            | Microsoft OLE DB Driver for SQL Server                                                                                                    | Microsoft Corporation           | 11/14/2019   | 8.00 MB | 18.2.3.0       |
|                            | Microsoft SQL Server 2012 Native Client                                                                                                    | Microsoft Corporation           | 11/14/2019   | 9.71 MB | 11.4.7462.6    |
|                            | Microsoft SQL Server 2017 (64-bit)                                                                                                    | Microsoft Corporation           | 11/15/2019   |         |                |
|                            | Microsoft SQL Server 2017 Setup (English)                                                                                                    | Microsoft Corporation           | 11/15/2019   | 42.1 MB | 14.0.1000.169  |
|                            | Microsoft SQL Server 2017 T-SQL Language Service                                                                                                    | Microsoft Corporation           | 11/15/2019   | 7.92 MB | 14.0.1000.169  |
|                            | Microsoft SQL Server 2019 (64-bit)                                                                                                    | Microsoft Corporation           | 11/14/2019   |         |                |
|                            | Microsoft SQL Server 2019 Setup (English)                                                                                                    | Microsoft Corporation           | 11/14/2019   | 40.3 MB | 15.0.2000.5    |
|                            | Microsoft SQL Server 2019 T-SQL Language Service                                                                                                    | Microsoft Corporation           | 11/14/2019   | 9.05 MB | 15.0.2000.5    |

Then reboot the computer and follow the **normal install steps** from the beginning.

Don't forget to Update after (re)installing

### Moving FastManager

On the **old** computer (the one being replaced)

First, make a note of the path to your Company Database, your Serial Number, and the program version number:

| Database Location                             | Serial Number | Program Version #                |
|-----------------------------------------------|---------------|----------------------------------|
| Database File: \\FMNB\FastManager\Data\db.qdb |               | Serial # ERROLL Version: 2017.71 |

Next, deauthorize the computer:

In FastManager, go to Help  $\rightarrow$  Reset License

You can do this on ANY computer that has FastManager installed.

Doing this will actually reset all your licenses,

• Existing installs will automatically re-verify in the background the next time that FastManager is restarted. But any unused licenses will be available so that you can register any new installs

deauthorize.mp4

#### On the new computer:

Follow the normal install steps from the beginning.

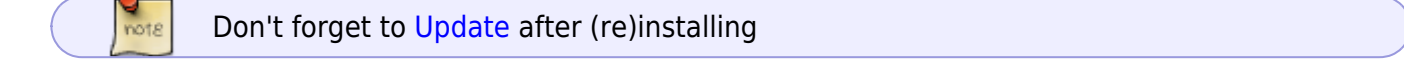

### Update FastManager

The process for updating FastManager is simply a matter of downloading the update from our updates page, and then installing it on the computer:

• Go to www.fastmanager.com and check on the home page under the Latest Update announcement (to the right of the page

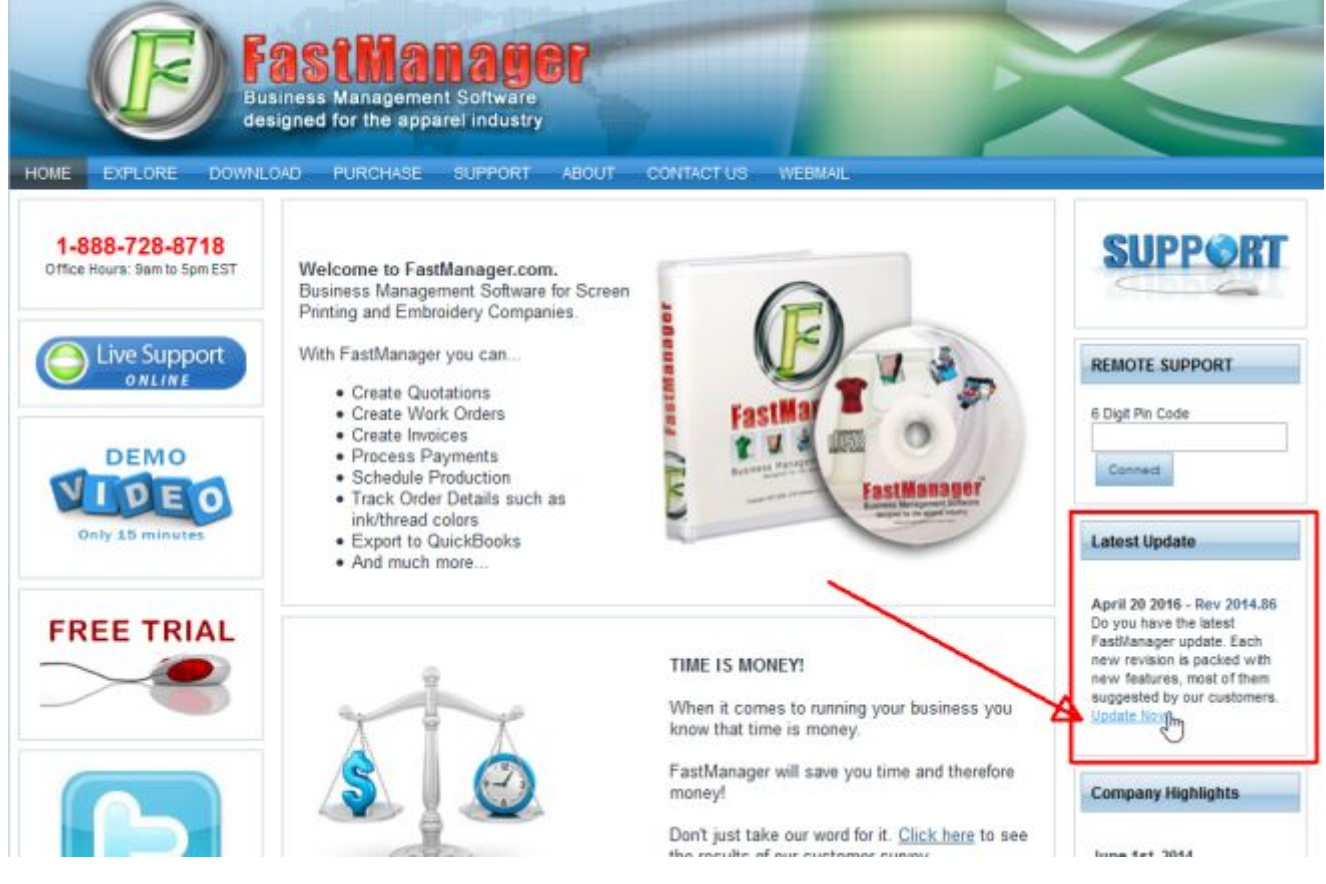

- Then click on the link to be taken to the downloads page
- From there you can download the latest update

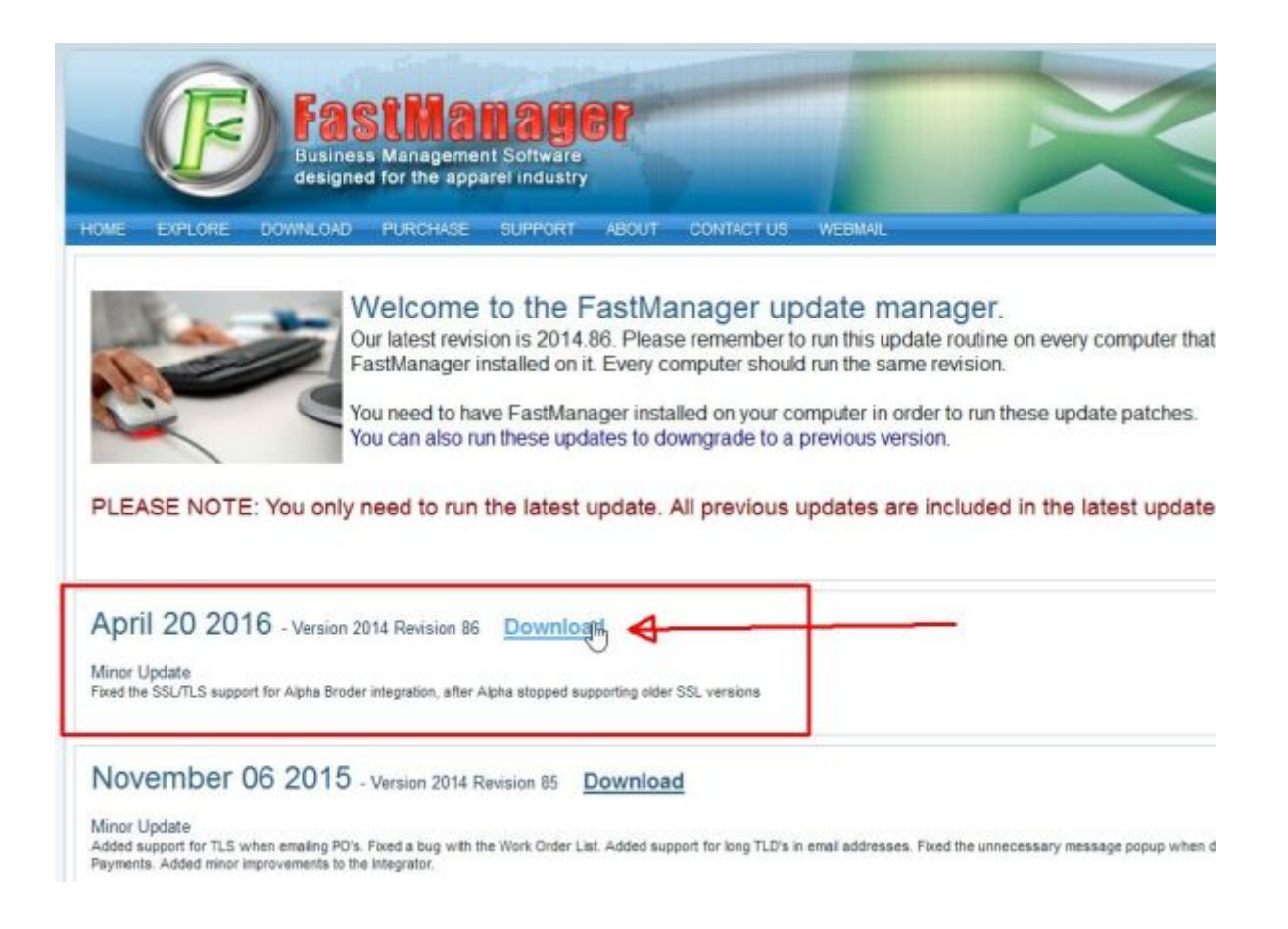

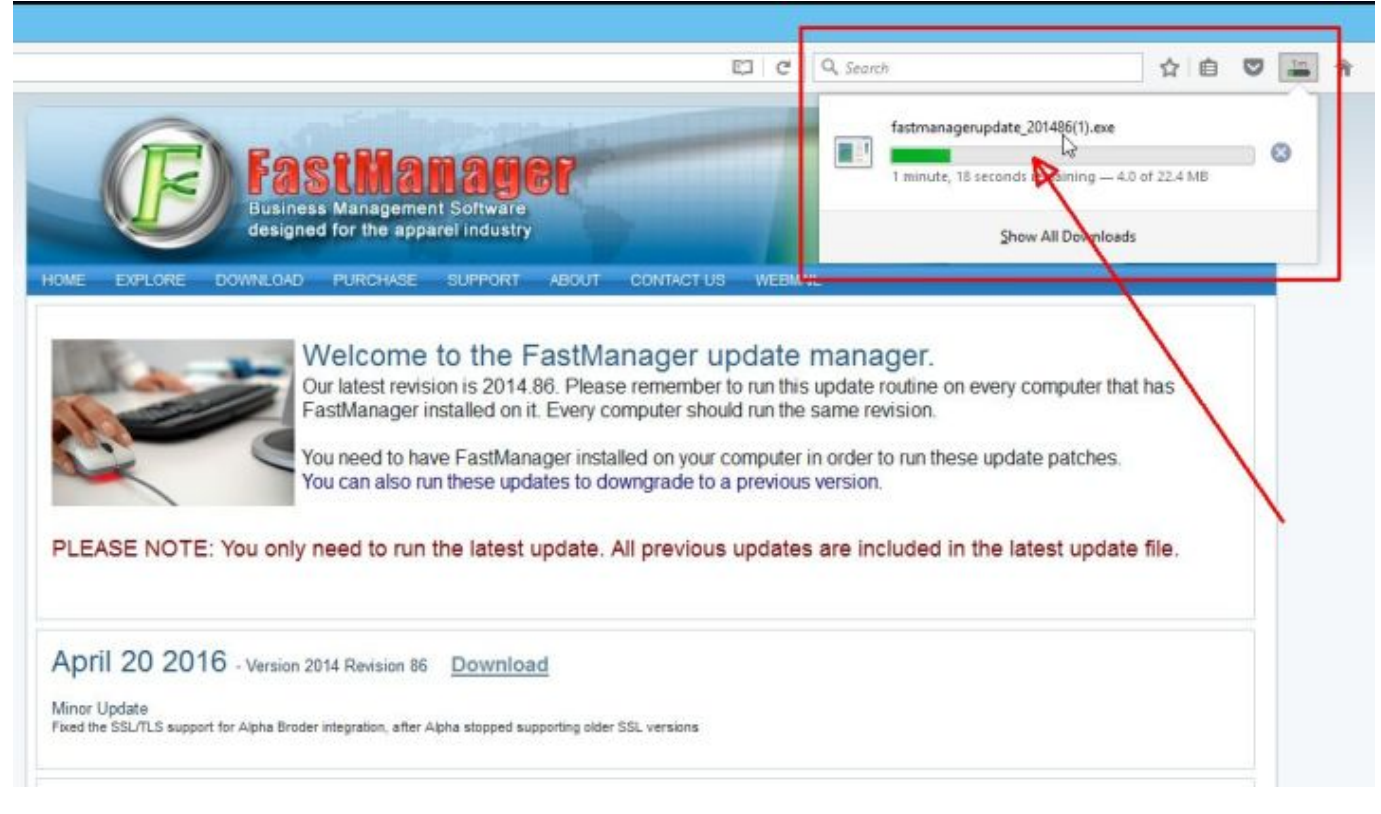

• Locate the file fastmanagerupdate\_201xxx.exe in your downloads folder

| 1 D B = 1                  | Application Tools                |                   | Downlo            | ads              |     |                  | • ×  |
|----------------------------|----------------------------------|-------------------|-------------------|------------------|-----|------------------|------|
| File Home Share V          | iew Manage                       |                   |                   | 22000            |     |                  | A. ( |
| Copy Paste Paste Copy path | Move Copy<br>to to Coganize      | ew<br>der<br>Hew  | perfies<br>Open * | Select all       |     |                  |      |
| 🕣 👻 🕈 🍓 🕨 This PC          | <ul> <li>Downloads</li> </ul>    |                   |                   |                  | v c | Search Downloads | ,p   |
| A family                   | Name *                           | Date modified     |                   | Size             |     |                  |      |
| Desktop                    | FactManager Setup.eve            |                   | M Application     | 65 889 KR        |     |                  |      |
| Cropbox                    | fastmanagerupdate 201487.exe     | 2/1/2017 9-28 Al  | Application       | 22,960 KB        |     |                  |      |
| S Recent places            | FileZilla_3.24.0_win32-setup.exe | 1/23/2017 12:59   | PM Application    | 6,590 KB         |     |                  |      |
| Actalogs_TMP               | D Firefox Setup Stub 50.1.0.exe  | 1/11/2017 2:17 9  | M Application     | 238 KB           |     |                  |      |
| Lustomer_Data_Tmp          | Oit-2.11.0-32-bit.exe            | 12/8/2016 4:20 \$ | M Application     | 33,594 KB        |     |                  |      |
| FastManager (vboxsrv)      | UbreOffice_5.2.5_Win_x86.msi     | 2/9/2017 11:40 /  | M Windows Inst    | aller 218,532 KB |     |                  |      |
| J. NextCloud               | # Nextcloud-2.2.4.2-setup.exe    | 10/12/2016 3:13   | PM Application    | 38,770 KB        |     |                  |      |
|                            | sTicket-v1.10.zip                | 1/6/2017 10:29 /  | M Compressed      | (zipp 8,486 KB   |     |                  |      |
| Nomegroup                  | pm14free_x64_eng.exe             | 11/22/2016 8:55   | AM Application    | 51,848 KB        |     |                  |      |
|                            | b SDelete.zip                    | 11/14/2016 12:3   | Compressed (      | (zipp 152 KB     |     |                  |      |
| 1 This PC                  |                                  |                   |                   |                  |     |                  |      |
| 🗽 Desktop                  |                                  |                   |                   |                  |     |                  |      |
| Documents                  |                                  |                   |                   |                  |     | *                |      |
| Downloads                  |                                  |                   |                   |                  |     |                  |      |
| Music                      |                                  |                   |                   |                  |     |                  |      |
| Ja Pictures                |                                  |                   |                   |                  |     |                  |      |
| Shared (home)              |                                  |                   |                   |                  |     |                  |      |
| Jideos                     |                                  |                   |                   |                  |     |                  |      |

- double-click the file to start the install process
- accept all the defaults
- reboot if prompted

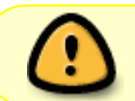

If you have FastManager installed on multiple computers, it is important that you update all of them to the same Revision Number

### Moving The Database

Please See: Moving FastManager's Database

From: https://docs.fastmanager.com/ - FastManager Help Manual

Permanent link: https://docs.fastmanager.com/maintenance/reinstall

Last update: 2022/12/28 13:21

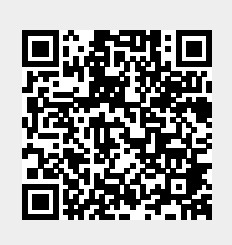